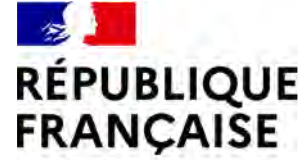

Liberté Égalité Fraternité

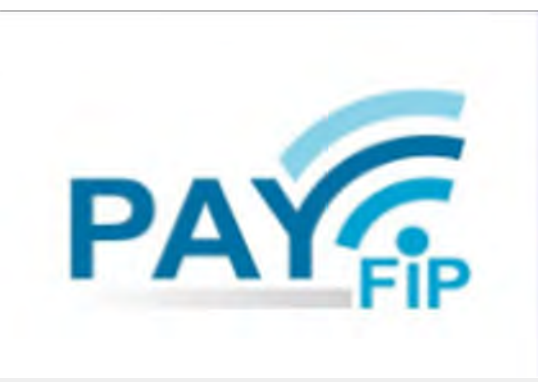

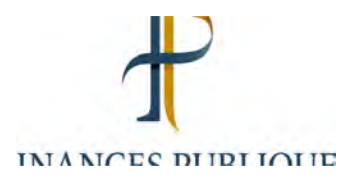

# Présentation du parcours de paiement usager

# Page d'accueil de PayFiP pour l'accès via le portail DGFiP

Possibilité d'afficher les pages du site er

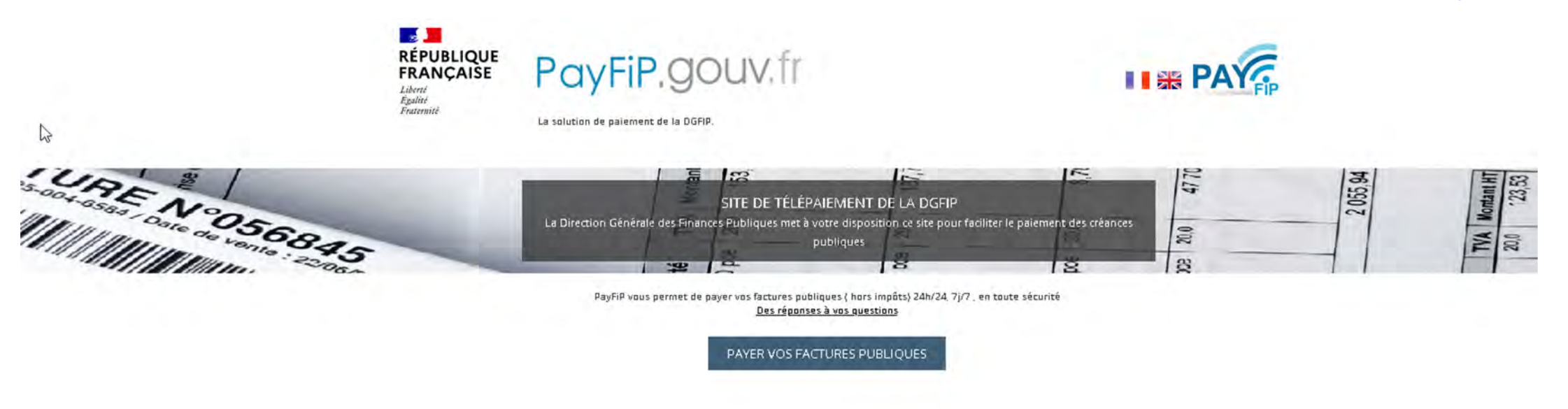

|                                                                                              | INFORMATIONS                                         | QUALITÉ DE SERVICE                          | AUTRE SITES                                                                                                    |           |
|----------------------------------------------------------------------------------------------|------------------------------------------------------|---------------------------------------------|----------------------------------------------------------------------------------------------------|-----------|
|                                                                                              | Vos questions<br>Sécurité informatique               | Accessibilité                               | collectivites-locales.gouv.fr<br>amendes.gouv.fr<br>timbres.impots.gouv.fr<br>gouvernement.fr<br>data.gouv.fr<br>legifrance.gouv.fr<br>service-public.fr |           |
| En poursuivant votre navigation sur notre site<br>Non, je souhaite avoir plus d'informations | , vous acceptez l'installation et l'utilisation de c | ookies sur votre poste                      |                                                                                                    | J'accepte |
|                                                                                              |                                                      | © Direction générale des Finances publiques | S - Mentions légales                                                                                                    |           |

1 - Sélection du mode de paiement

| RÉPUBLIQUE<br>RANÇAISE<br>denne<br>galant<br>patroniti | PayFiP.gouv.fr                | PATE PA                                                                             |
|--------------------------------------------------------|-------------------------------|-------------------------------------------------------------------------------------|
|                                                        | Informations sur la dette     |                                                                                     |
|                                                        | Collectivité : SIVOS DU HAU   | TLIZON                                                                              |
|                                                        | Référence de la dette : 2020- | 01-00-000000001255                                                                  |
|                                                        | Adresse électronique : burea  | u.caprecouvrement-paylip@dgfip.finances.gouv.fr                                     |
|                                                        | Choix du mode de paieme       | ent                                                                                 |
|                                                        | Payer par prélévement         | Pour poursUlyre cette procédure, vous<br>devrez saisir vas identifiants impots gouv |
|                                                        | Payer per carte bancain       |                                                                                     |
|                                                        |                               |                                                                                     |
|                                                        | Annuler                       |                                                                                     |

#### 2 - Saisie des données carte bancaire

| ectivaté SIVOSDUHAUTLIZON<br>atent de la transaction : 52.09 C    |                                                    |          |
|-------------------------------------------------------------------|----------------------------------------------------|----------|
|                                                                   |                                                    | *        |
| citails de la transaction                                         | Informations de la carte                           | VISA 🌒 陆 |
| élérence de la transaction :<br>AYF IP0000000006450928            | Veuillez saïsir les informations de votre paiement |          |
| éférence commande :<br>0200100000000001257                        | Numéro de carte :                                  |          |
| onptable :<br>RES. POLIGNY                                        | Date d'expiration :                                |          |
| lentifiant du commerçant :<br>280-41083630010                     | Mois : 01 🗸 Année : 2021 🗸                         |          |
| mail .<br>ureau.coprecouvrement-<br>avlinikdalin.finances.anuv.fr | Cryptogramme visuel:                               |          |
| and a state of the second second                                  |                                                    |          |

#### 3 – Confirmation de paiement

| ectivité: SIVOSDUHAUTLI2ON<br>itant de la transaction : 52,80 C   |                                                                           | •                            |
|-------------------------------------------------------------------|---------------------------------------------------------------------------|------------------------------|
| Vétails de la transaction                                         | Informationscle paiement                                                  |                              |
| Date de la transaction :<br>27 janv. 2021                         | Votre palement a été acce<br>Nous vous conseillons de conserver vos infor | pté.<br>Imations de paiement |
| Juméro de carte :<br>##############0002                           |                                                                           |                              |
| Référence de la transaction :<br>PAYFIP0000000006450928           | G                                                                         | Impression PDI Continuer     |
| éférence commande :<br>202001000000000001257                      |                                                                           |                              |
| Comptable :<br>IRES. POLIGNY                                      |                                                                           |                              |
| dentifiant du commerçant ;<br>228041083630010                     |                                                                           |                              |
| lumero de contrat carte :<br>2338825016                           |                                                                           |                              |
| -mail<br>sureau.caprecouvroment-<br>sayfip@dgfip.finances.gouv.fr |                                                                           |                              |
| /uméro d'autorisation :<br>360458                                 |                                                                           |                              |

#### 3 – Confirmation de paiement

|                   | PayFiP.g                                                      | ouv.fr                                                                                     | PAY            |
|-------------------|---------------------------------------------------------------|--------------------------------------------------------------------------------------------|----------------|
| ladenett          | ta salutian de palement de la Dji                             | ecular Générale des Finances Pablikues.                                                    |                |
| CONFIRMATION      | I DE PAIEMENT                                                 |                                                                                            |                |
| Votre paiement au | profit de la collectivité SIVC                                | S DU HAUT LIZON a bien été pris en compte par TRES. POLIGNY                                |                |
|                   | Référence de la dette:<br>Montant :<br>Adresse électronique : | 2020-01-00-000000001257<br>52,00 द<br>bureau caprecouvrement-payfip@dgfip.finances.gouv.fr |                |
|                   |                                                               | Retour page d'accueil                                                                      | ( and degree ) |

1 - Sélection du mode de paiement

| RÉPUBLIQUE<br>FRANÇAISE<br>Liters<br>Tratuset | PayFiP. | OUV. fr                                                                                                    | PA                                                                                  | FIP |
|-----------------------------------------------|---------|----------------------------------------------------------------------------------------------------|-------------------------------------------------------------------------------------|-----|
|                                               |         | Informations sur la dette                                                                                                    |                                                                                     |     |
|                                               |         | Collectivité : SIVOS DU HAUT LIZO<br>Référence de la dette : 2020-01-00-<br>Montant : 42,006<br>Adresse électronique : bureau.capr | IN<br>000000001255<br>recouvrement-payfip@dgfip.finances.gouv.fr                    |     |
|                                               |         | Choix du mode de paiement                                                                                                    |                                                                                     |     |
|                                               |         | Payer par prelèvement                                                                                                    | Pour poursuivre cette procédure, vous<br>devrez saisir vos identifiants impats.gauv |     |
|                                               |         | Payer par carte bancaire                                                                                                    | 💳 🥮 VISA paulija                                                                    |     |
|                                               |         | Annuler                                                                                                    |                                                                                     |     |

2 – Authentification via les identifiants impots.gouv ou le service FranceConnect

| RÉPUBLIQUE<br>FRANÇAISE<br>Liberté<br>Egalité<br>Fraterniti | impots.gouv.fr                                                       | PAY                                                                                     |
|-------------------------------------------------------------|----------------------------------------------------------------------|-----------------------------------------------------------------------------------------|
| Accueil > Authentification                                  | n                                                                    |                                                                                         |
| Connexio                                                    | on ou création de votre espace                                       | Aide                                                                                    |
| Numero fiscal<br>13 chiffres                                |                                                                      | + Où trouver votre numéro fiscal ?<br>+ Vous n'avez pas encore de numéro fiscal ?       |
|                                                             | Continuer                                                            | + Les services disponibles sur votre espace particulier<br>+ Gestion des <i>cookies</i> |
|                                                             | S'identifier avec<br>FranceConnect<br>Qu'est-ce que FranceConnect? e |                                                                                         |

#### 3 – Sélection ou création du compte bancaire

L'usager sélectionne un des comptes bancaires affiché OU déclare un nouveau compte (clique sur le bouton « + Ajouter un compte bancaire ») = Affichage de la page de saisie du compte bancaire.

| niour Violaine Dubo    | DIS.                                              |                                    |  |
|------------------------|---------------------------------------------------|------------------------------------|--|
| uillez sélectionner le | e compte bancaire que vous désirez utili          | ser pour votre paiement.           |  |
| Choix du ce            | ompte bancaire                                    |                                    |  |
|                        | BNP Paribas Montrouge<br>XX6111<br>Compte courant | BNP Paribas Plaisance<br>XX6222    |  |
| 1                      | Crédit Agricole Noisy-Le-Grand<br>XX6333<br>-     | +<br>Ajouter un compte<br>bancaire |  |
|                        |                                                   |                                    |  |

#### 4 – Validation du paiement

|                                                                          | Ċ                                                                                     |                      |
|--------------------------------------------------------------------------|---------------------------------------------------------------------------------------|----------------------|
| lidation du paier                                                        | nent                                                                                  |                      |
| Référence de la facture                                                  | Compte bancaire                                                                       | Montant              |
| ABC 123                                                                  | FR68 - XXXX - XXXX - XXXX - XXXX - XXX6 - 111                                         | 50,00 €              |
| <ul> <li>Je valide les information<br/>le compte bancaire que</li> </ul> | is indiquées et autorise le comptable public à présenter un ordr<br>j'ai sélectionné. | e de prélèvement sur |

#### 5 – Confirmation de paiement

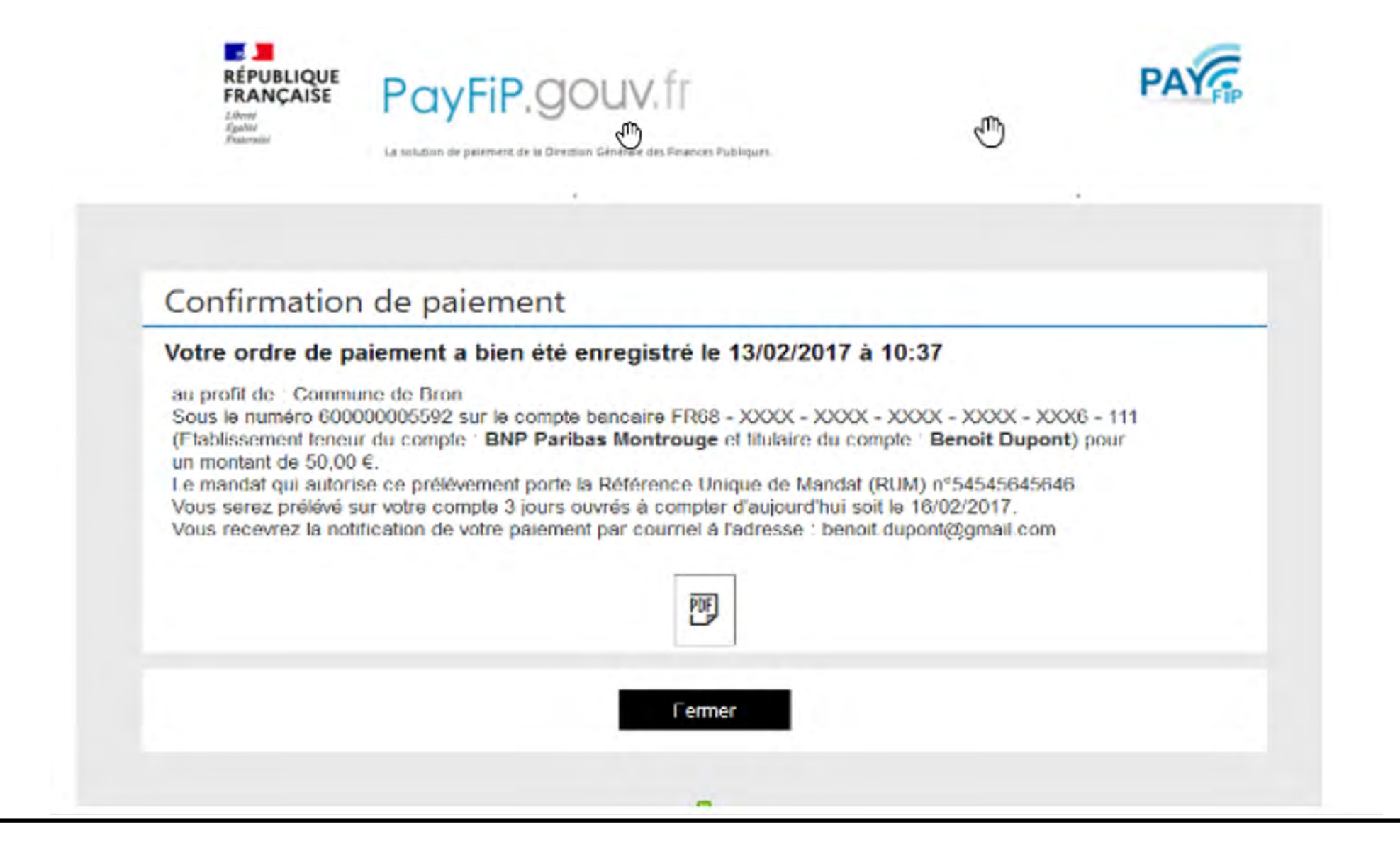